# Deine Ausbildung bei **SAUERESSIG** <sup>®</sup> Learn. Enjoy. Perform.

## Handout für die Online-Bewerbung bei SAUERESSIG

## Wie bewerbe ich mich bei SAUERESSIG? In acht Schritten zur Bewerbung.

### 1. Aufrufen des Bewerbungsportals

Um Dich bei **SAUERESSIG** zu bewerben, besuche bitte unsere Internetseite: **www.saueressig.com** und wähle im Menü den Punkt "Karriere", anschließend "Stellen- und Ausbildungsangebote" aus.

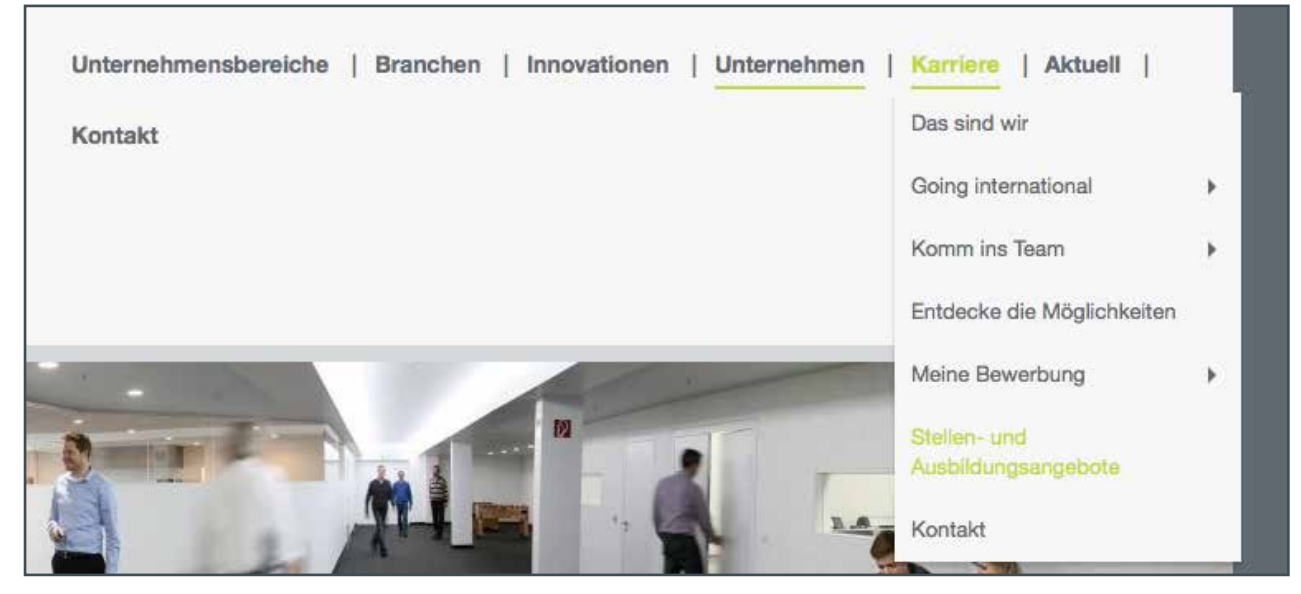

Nun gelangst Du zu folgender Anmeldemaske:

| Home > GROW                                                                                                    |                                                                                                    |
|----------------------------------------------------------------------------------------------------|----------------------------------------------------------------------------------------------------|
|                                                                                                    | ? <u>Hilfe</u>                                                                                                    |
| Willkommen                                                                                                    | Melden Sie sich an, um auf Ihr Profil sowie die<br>Werkzeuge zur Stellensuche zuzugreifen. Wenn<br>Sie diese Seite zum ersten Mal besuchen, |
| Stellenangebote                                                                                                    | E-Mail-Adresse                                                                                                    |
| zengen sie stellenangebote an, oder suchen sie annand spezieller Kniterien nach den Stellen, für die sie sich interessieren.        | Kennwort Kennwort vergessen? Anmelden                                                                                                    |
| Lebenslauf einreichen<br>Verwenden Sie diese Funktion, um einen Lebenslauf zu senden, ohne sich auf eine bestimmte Stelle zu bewert | pen.                                                                                                    |
|                                                                                                    |                                                                                                    |
|                                                                                                    |                                                                                                    |

## 2. Aufrufen der freien Ausbildungsplätze

Für Deine erste Anmeldung in unserem **SAUERESSIG** Bewerbungsportal klickst du bitte auf "Stellenangebote" und lässt Dir alle aktuellen Stellenangebote anzeigen. Bei "Firma" wählst du bitte "SAUERESSIG GMBH + CO. KG" aus und lässt die "vertragliche Arbeitszeit" auf "Alle" stehen. Nun kannst Du Deine Suche starten.

| Home > GBOW                                                                                              |                                                                                                    |                |
|----------------------------------------------------------------------------------------------------|----------------------------------------------------------------------------------------------------|----------------|
|                                                                                                    |                                                                                                    |                |
| Startseite Stellenangebote<br>durchsuchen                                                                |                                                                                                    | ? <u>Hilfe</u> |
| Stellenangebote                                                                                          |                                                                                                    |                |
| Mit den nachfolgenden Suchkrit<br>dann auf <b>Suchen</b> . Um mehrere<br>Taste gedrückt, während Sie aut | erien können Sie die Karrieremöglichkeit beschreiben, nach der Sie suchen. Klicken Sie<br>Elemente einer Liste auszuwählen oder deren Auswahl aufzuheben, halten Sie die STRG-<br>f die Elemente klicken. |                |
| Firma                                                                                                    | Alle<br>Matthews Europe<br>Saueressig GmbH + Co. KG<br>Saueressig Flexo                                                                                                    |                |
| Vertragliche Arbeitszeit                                                                                 | Alle<br>Vollzeit<br>Teilzeit<br>Mini Job                                                                                                    |                |
| Stichwort                                                                                                | Tipps                                                                                                    |                |
|                                                                                                    | Dieses Feld unterstützt boolesche Operatoren wie z. B. AND, OR und AND NOT.                                                                                                    |                |
|                                                                                                    | Hinzugefügt am                                                                                                    |                |
|                                                                                                    | Alle Ausschreibungsdaten                                                                                                    |                |
|                                                                                                    | Alle aktualisierten Stellen ab                                                                                                    |                |
|                                                                                                    | folgendem Datum 01 ÷                                                                                                    |                |
|                                                                                                    | Jan ÷ 2015 ÷                                                                                                    |                |
|                                                                                                    |                                                                                                    |                |
|                                                                                                    |                                                                                                    |                |
|                                                                                                    | Suchen Zurücksetzen                                                                                                    |                |

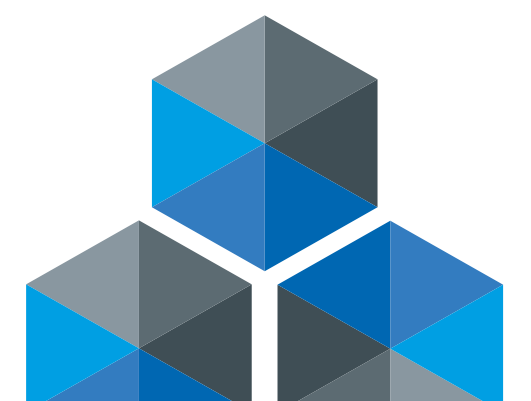

## 3. Auf den Wunschausbildungsplatz bewerben

Wenn Du in der Spalte "AutoReqId" auf die entsprechende <u>BR-Nummer</u> für Deine gewünschte Ausbildungsstelle klickst, bekommst Du Informationen über den Ausbildungsberuf. Dann klickst Du auf "Auf Stelle bewerben".

| Such | erge | inisse ihre Suchkriter | ian: N/V ) Buthe optimien        | e0                                        |                                        |             |
|------|------|------------------------|----------------------------------|-------------------------------------------|----------------------------------------|-------------|
|      |      |                        | Ergebn<br>Seib                   | ase 1 → 8 von 8<br>• 1 Nächete            |                                        |             |
|      |      | Stelle(n) anzeigen     | Auf Stelle(h) bewerben           | Such-Agenten erstellen                    | In Stellenkorb speichern               | 1           |
|      | Mad  | Verwagen entfernen     | 3                                | N                                         |                                        |             |
|      | •(   | Automatic Automatics   |                                  |                                           |                                        |             |
|      | 0    | <u>408R</u>            | Schüler-Pra<br>Industrieme<br>in | ktikum als<br>chaniker/Zerspanungsmech    | saueressig<br>GmbH + Co.<br>KG         | 10-Jul-2014 |
|      | Q.   | 41BB                   | Schüler-Pro<br>Mechaniker        | ktikum als Elektroniker/<br>/-in          | Saueressig<br>GmbH + Co.<br>KG         | 10-Jui-2014 |
|      |      | 42BR                   | Schüler-Pro                      | ktikum als Mediengestalter/               | -in Saueressig<br>GmbH + Co.<br>KG     | 10-Jul-2014 |
|      |      | 43BR                   | Schüler-Pra<br>Produktdes        | ktikum als Technische/-r<br>igner/-in     | Saueressig<br>GmbH + Co.<br>KG         | 10-Jul-2014 |
|      | Ö.   | <u>4488</u>            | Schüler-Pro                      | ktikum als Fachinformatikar               | /-in Saueressig<br>GmbH + Co.<br>KG    | 10-Jul-2014 |
|      | 0    | 458R                   | Schüler-Pre                      | ktikum als industriekaufmar               | n/-frau Saueressig<br>GmbH + Co.<br>KG | 10-Jul-2014 |
|      | 0    | 4998                   | Schüler-Pra<br>Druck             | ktikum als Medientechnolog                | pel-in Saueressig<br>GmbH + Co.<br>KG  | 10-Jul-2014 |
|      | 0    | 47BR                   | Schüler-Pra<br>der Druckfo       | ktikum als Mediengestalter<br>rmfertigung | G+T in Saueressig<br>GmbH + Co.        | 10-Jul-2014 |

| Stadaette Stellenangebote<br>gurotekustren | L Such Stolon-<br>ergetnisse details                                                                                                    | ? <u>Hit</u> |
|--------------------------------------------|----------------------------------------------------------------------------------------------------|--------------|
| Stellendetails                             |                                                                                                    |              |
|                                            | Stelle 1 von 1                                                                                                    |              |
|                                            | Auf Stelle bewerben In Stellenkorb speichern                                                                                                    |              |
| Stellenbezeichnung                         | Schüler-Praktikum als Industriemechaniker/Zenspanungsmechaniker/-in                                                                                                    |              |
| Stellendetails                             | Wie sieht eigentlich der Arbeitsalitag eines Industriemechanikers bzw.<br>Zerspanungsmechanikers (m/w) aus? Ob das auch etwas für mich ist?                                                                                                    |              |
|                                            | Wenn du dir diese oder ähnliche Fragen schon mal gestellt hast, dann ist ein Praktikum genau das<br>Richtige für dich!<br>Denn dabei lernst du in ein bis zwei Wochen viel über uns: Du erhältst einen Einblick in deinen<br>angestrebten Ausbildungsberuf und kannst gleichzeitig die Atmosphäre unseres Unternehmens und die<br>Ausbildung kenneriernen und erfeben! |              |
|                                            |                                                                                                    |              |
|                                            | Da ist ein Praktikum bei uns eine echte Hilfe für deine Berufswah!!                                                                                                    |              |

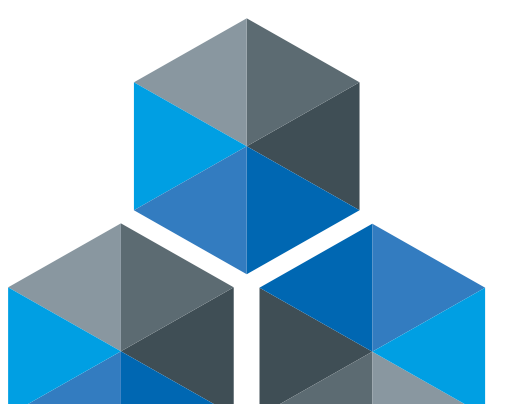

#### 4. Die Anmeldung

Nun bist Du an dem Punkt der Anmeldung angelangt. Dafür gehst Du bitte bei Deiner ersten Anmeldung auf "Klicken Sie hier, um sich anzumelden."

| Datas Baterorocca Auto-    |                                                                                          | ? hitte                       |
|----------------------------|------------------------------------------------------------------------------------------|-------------------------------|
| Geben Sie Ihre E-A         | all-Adresse und Ihr Kennwort ein, um auf Ihr Profil und die Werkzeuge<br>eits ein Konto? | zur Stellensuche zuzugreifen. |
| E-Mail-Adresse<br>Kennwort | Wester                                                                                   |                               |
|                            | Kannwolt wrgannan?                                                                       |                               |

Als nächstes werden Dir unsere Datenschutzrichtlinien angezeigt. Für die Anmeldung musst Du diese einmalig bestätigen.

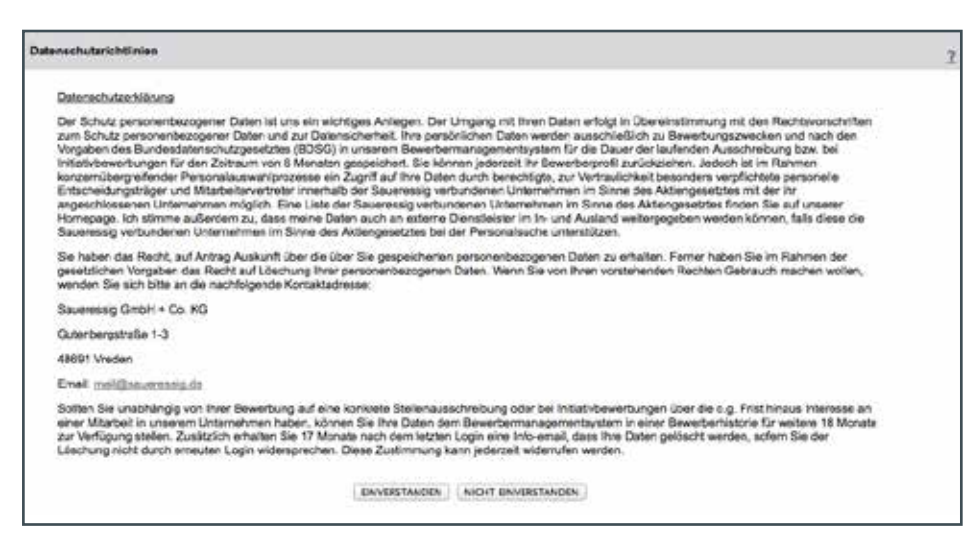

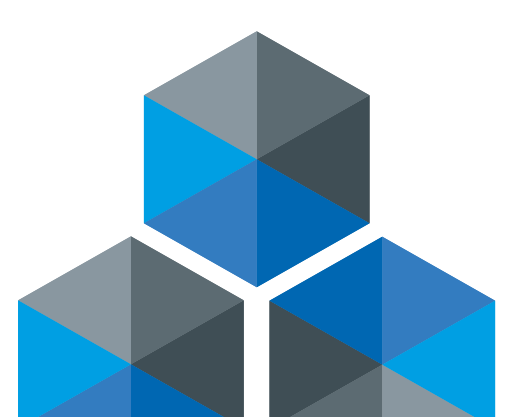

An dieser Stelle gibst Du bitte Deine E-Mail-Adresse und ein Passwort an und wählst eine Sicherheitsfrage aus, beantwortest diese und klickst auf "Weiter".

| Startseite | Stellenangebote,<br>durchauchen                              | Such:<br>ergebrisse                                    | Stellen-<br>Ostalla                                    | Anmeiden                                   | Anmeldung<br>erstellen | 21                                               |
|------------|--------------------------------------------------------------|--------------------------------------------------------|--------------------------------------------------------|--------------------------------------------|------------------------|--------------------------------------------------|
| Anm        | eldung erst                                                  | llen                                                   |                                                        |                                            |                        |                                                  |
| Geben S    | Sie Ihre E-Mail-Ad                                           | resse ein und w                                        | vählen Sie ein Ke                                      | nnwort. Mit die                            | aser Kombination       | können Sie sich von nun an anmelden und auf Ihre |
|            | and an and an an and an and an                               |                                                        |                                                        |                                            |                        |                                                  |
|            |                                                              |                                                        | E-                                                     | Mail-Adresse                               |                        |                                                  |
|            |                                                              |                                                        |                                                        | Kennwort                                   |                        | Tipps zur Kennwortsicherheit                     |
|            |                                                              |                                                        | Kennwort ern                                           | eut eingeben                               |                        |                                                  |
|            |                                                              | Wählen S                                               | Sie eine Sicherh                                       | eitsfrage aus                              | We hiel thre en        | ste Schule?                                      |
|            |                                                              | Ant                                                    | wort auf die Sicl                                      | herheitsfrage                              |                        |                                                  |
|            |                                                              |                                                        |                                                        |                                            |                        |                                                  |
| Kennwa     | ortregeln                                                    |                                                        |                                                        |                                            |                        |                                                  |
| ::         | hr Kennwort muss<br>hr Kennwort darf n<br>Die Groß-/Kleinsch | zwischen 6 und<br>icht mit Ihrer E-<br>reibung Ihres K | d 25 Zeichen ent<br>Mail-Anmeldead<br>ennworts wird be | nalten.<br>resse übereins<br>rücksichtigt. | stimmen.               |                                                  |
|            |                                                              |                                                        |                                                        | serie and a little of                      |                        |                                                  |
|            |                                                              |                                                        |                                                        |                                            | 1                      |                                                  |

## 5. Anschreiben und Lebenslauf hochladen

Lade nun Deinen Lebenslauf von Deinem Computer hoch. Das gleiche wiederholst Du mit dem Bewerbungsanschreiben.

| iome > GR    | OW                                            |                                   |                                  |                                    |                                        |                                |                              |                    | 1 |  |
|--------------|-----------------------------------------------|-----------------------------------|----------------------------------|------------------------------------|----------------------------------------|--------------------------------|------------------------------|--------------------|---|--|
|              |                                               |                                   |                                  |                                    |                                        |                                |                              |                    |   |  |
| Startseite   | <u>Stellenangebole</u><br><u>durchsuchen</u>  | Such-<br>ergebnisse               | <u>Stellen-</u><br>details       | Lebenslauf<br>einreichen           | Lebenslauf<br>Profil-<br>informationen | Anhänge<br>senden              | Bestätigung                  |                    |   |  |
| Leb          | enslauf einre                                 | eichen                            |                                  |                                    |                                        |                                |                              |                    |   |  |
| Leb          | enslauf                                       |                                   |                                  | Weiter                             | Zurück                                 |                                |                              |                    |   |  |
| Geb<br>ein F | en oder fügen Sie d<br>Profil zu erstellen, d | den Text des Lo<br>as Ihre Kontak | abenslaufs unt<br>tdaten, Berufs | en in das Texti<br>erfahrung und . | eld ein. Wenn s<br>Ausbildungsda       | Sie keinen Let<br>ten enthält. | enslauf haben, können Sie    | e hier klicken, um |   |  |
| Whe          | n you select a resu<br>iod.                   | me/CV submis                      | sion method,                     | the page is upd                    | lated following                        | the radio butto                | ons with information specifi | c to the selected  |   |  |
| м            | ethode zum Hinzuf                             | ügen eines Le                     | benslaufs aus                    | wählen                             |                                        |                                |                              |                    |   |  |
|              | Lebenslauf von m                              | neinem Compu                      | ter hochladen                    |                                    |                                        |                                |                              |                    |   |  |
| C            | ) Lebenslauf eingel                           | ben oder kopie                    | ren und einfüg                   | gen                                |                                        |                                |                              |                    |   |  |
| Hoc          | hzuladende Datei:                             | Datei auswähl                     | en Keine Dati                    | ei ausgewählt                      |                                        |                                |                              |                    |   |  |
| Leb          | enslauf benennen:                             | Mein Lebensl                      | auf                              |                                    |                                        |                                |                              |                    |   |  |
|              |                                               | (Maximale Da                      | leigröße: 3 ME                   | 8)                                 |                                        |                                |                              |                    |   |  |
| Rev          | vorhungeschre                                 | iban                              |                                  |                                    |                                        |                                |                              |                    |   |  |
|              | renoungesenne                                 |                                   |                                  |                                    |                                        |                                |                              |                    |   |  |
| Whe          | n you select a cove<br>rod.                   | er letter submis                  | sion method,                     | the page is upd                    | lated following                        | the radio butto                | ns with information specifi  | c to the selected  |   |  |
| w            | /ählen Sie eine der                           | unten genann                      | ten Methoden                     | für das Einreich                   | hen Ihres Bewe                         | erbungsschreit                 | ens aus.                     |                    |   |  |
| •            | Bewerbungsschre                               | eiben von mein                    | em Computer                      | hochladen                          |                                        |                                |                              |                    |   |  |
|              | ) Bewerbungsschre                             | aiben eingeber                    | oder kopierei                    | n und einfügen                     |                                        |                                |                              |                    |   |  |
| Hoo          | hzuladende Datei:                             |                                   | atei auswählen                   | Keine Datei au                     | sgewählt                               |                                |                              |                    |   |  |
| Bew          | verbungsschreiben l                           | benennen: M                       | ein Bewerbung                    | gsschreiben                        |                                        |                                |                              |                    |   |  |
|              |                                               | (M                                | aximale Datek                    | pröße: 3 MB)                       |                                        |                                |                              |                    |   |  |
|              |                                               |                                   |                                  |                                    |                                        |                                |                              |                    |   |  |
|              |                                               |                                   |                                  | Weiter                             | Zurück                                 |                                |                              |                    |   |  |
|              |                                               |                                   |                                  | $\sim$                             |                                        |                                |                              |                    |   |  |
|              |                                               |                                   |                                  |                                    |                                        |                                |                              |                    |   |  |
|              |                                               |                                   |                                  |                                    |                                        |                                |                              |                    |   |  |
|              |                                               |                                   |                                  |                                    |                                        |                                |                              |                    |   |  |
|              |                                               |                                   |                                  |                                    |                                        |                                |                              |                    |   |  |

### 6. Eingabe der persönlichen Daten

Dann klickst Du auf "Weiter" und kommst zu der Maske in der Du Deine persönlichen Daten, ggf. Deine Berufserfahrung und Deine Ausbildung eingibst.

| lome > GROW                                                                                                    |                                                                                                    |                                                                                                    |  |  |
|----------------------------------------------------------------------------------------------------|----------------------------------------------------------------------------------------------------|----------------------------------------------------------------------------------------------------|--|--|
| Ø         Ø           Stariseite         Stellenangebole         Such-         5           durchsuchen         engebnisse         0                                                         | Zollon- Lebenslauf Lebenslauf<br>Istalis sinreichen Profi-<br>informationen                                                                                                    | Anhänge Bestätigung ?Hilfe                                                                                                    |  |  |
| Lebenslauf                                                                                                    |                                                                                                    |                                                                                                    |  |  |
| Aktualisieren und überprüfen Sie Ih<br>Berufserfahrung. Sie können auch a<br>oder neue Verantwortungsbereiche<br>ausgeschriebene Position jeweils re<br>ein. So können wir Sie in unserem I | re Anmelde- und Kontaktinformat<br>aktuelle Informationen hinzufüger<br>, über die Sie uns informieren mö<br>alevante Information unter den Re<br>Bewerberpool auch zu alternative<br>Nachste Registerkarte Zuri | ionen, sowie die Angaben zur Ausbildung und<br>, wie zum Beispiel neu erlernte Fähigkeiten<br>chten. Bitte tragen Sie die für die<br>eitern 'Berufserfahrung' und 'Berufsausbildung'<br>in Stellenausschreibungen gezielt ansprechen. |  |  |
| Kontaktinformationen Berufserfahrung                                                                                                    | Ausbildung                                                                                                    |                                                                                                    |  |  |
| "Vorname:                                                                                                    | Zweiter Vorname:                                                                                                    | *Nachname:                                                                                                    |  |  |
| Adresszelle 1:                                                                                                    | Adresszelle 2:                                                                                                    | Land:<br>Deutschland                                                                                                    |  |  |
| Ort:                                                                                                    | Region:<br>Region auswählen =                                                                                                    |                                                                                                    |  |  |
| PLZ:                                                                                                    |                                                                                                    |                                                                                                    |  |  |
| *Telefon (privat):                                                                                                    | Telefon (Geschäft):                                                                                                    | Weitere Telefonnummern (z.B. Handy):                                                                                                    |  |  |
| *Kontakt-E-Mail-Adresse:                                                                                                    | Fax                                                                                                    | Webadresse:                                                                                                    |  |  |
| Verzichtserklärung: Durch das Ab<br>einverstanden.                                                                                                    | senden ihrer informationen erklär                                                                                                    | ren Sie sich mit unseren Datenschutzrichtlinien                                                                                                    |  |  |
|                                                                                                    | Nächste Registerkarte Zuri                                                                                                    | ück                                                                                                    |  |  |

Um Deinen Bewerbungsvorgang abzuschließen, musst Du zunächst auf "Nächste Registerkarte" klicken. Auf der letzten "Registerkarte" gelangst Du zu der Option "Weiter", die Du anklickst.

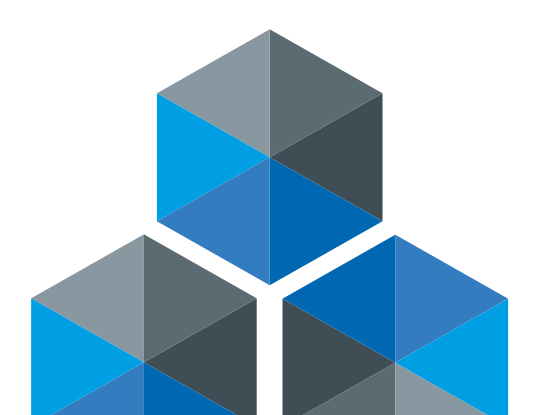

## 7. Ausloggen

So gelangst Du zu der Maske, in der Du Anhänge hochladen kannst. Dazu gehören z.B. Deine Schulzeugnisse oder ein Bewerbungsfoto. Wenn Du alle Eingaben getätigt hast, klickst Du auf "Absenden". Du erhälst direkt eine Bestätigung Deiner Bewerbung. Dann klickst Du bitte auf "Weiter" und kommst zurück zur Willkommensseite.

| Satista Sati  | E Siste<br>energesote Siste<br>stravchen engebotisse | Stelen- Lebensiau<br>details einmichen | L <u>ebensiauf</u><br>Profé.<br>Informationen | Anhänge<br>senden | Bestätigung | <b>?</b> Hil |
|---------------|------------------------------------------------------|----------------------------------------|-----------------------------------------------|-------------------|-------------|--------------|
| Anhänne       |                                                      |                                        |                                               |                   |             |              |
| Citizen Ma    | senden                                               |                                        |                                               |                   |             |              |
|               |                                                      | Abse                                   | nden Zurück                                   | 3                 |             |              |
| Datelen a     | uswählen                                             |                                        |                                               |                   |             |              |
|               |                                                      |                                        |                                               |                   |             |              |
|               |                                                      |                                        |                                               |                   |             |              |
| Klicken Sie a | uf die Schaltfläche 'Durch                           | suchen', um hochzuladende              | Dateien auszuwä                               | ihlen.            |             |              |
| Mögliche Dat  | eiformate sind z.Bbmp,                               | .csv, .doc, .gif, .jpg, .ppt, .pc      | if, .rtf, .swf, .tif, .xls                    | a, xml, .docx, .  | pptx, xisx  |              |
| Datel 1:      | Datei auswähler                                      | Keine Datei ausgewählt                 |                                               |                   |             |              |
|               | Hochladen                                            | Weitere Datelen anhä                   | 1980                                          |                   |             |              |
|               |                                                      |                                        |                                               |                   |             |              |
|               |                                                      |                                        |                                               |                   |             |              |
|               |                                                      |                                        |                                               |                   |             |              |
|               |                                                      |                                        |                                               |                   |             |              |
|               |                                                      |                                        |                                               |                   |             |              |

## 8. Status der Bewerbung verfolgen

Auf der Willkommensseite kannst Du Dich ausloggen. Mit Deiner E-Mail-Adresse und Deinem Kennwort kannst Du Dich jederzeit wieder einloggen, um Dir Dein Profil erneut anzuschauen oder den aktuellen Status Deiner Bewerbung einzusehen.

Wir freuen uns auf Deine Bewerbung!

Das **SAUERESSIG** - Team

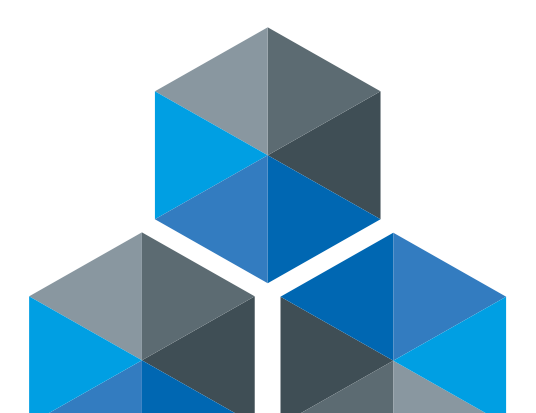